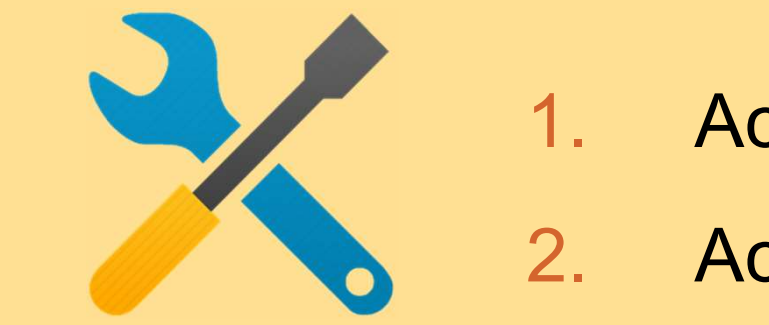

# 1. Account Registration

2. Account Access

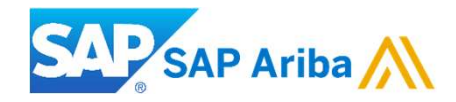

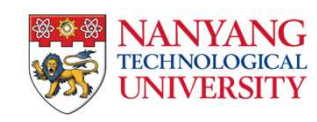

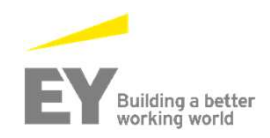

## **Light Account Registration**

To create an invoice using a Light Account purchase order:

### To process the purchase order sent via email:

- 1. Open the interactive email that contains the purchase order sent by NTU. The purchase order details will be displayed in the body of the email. Review the details of the purchase order.
- 2. Click the **Process order** button. The Ariba Network light account registration page will be displayed.

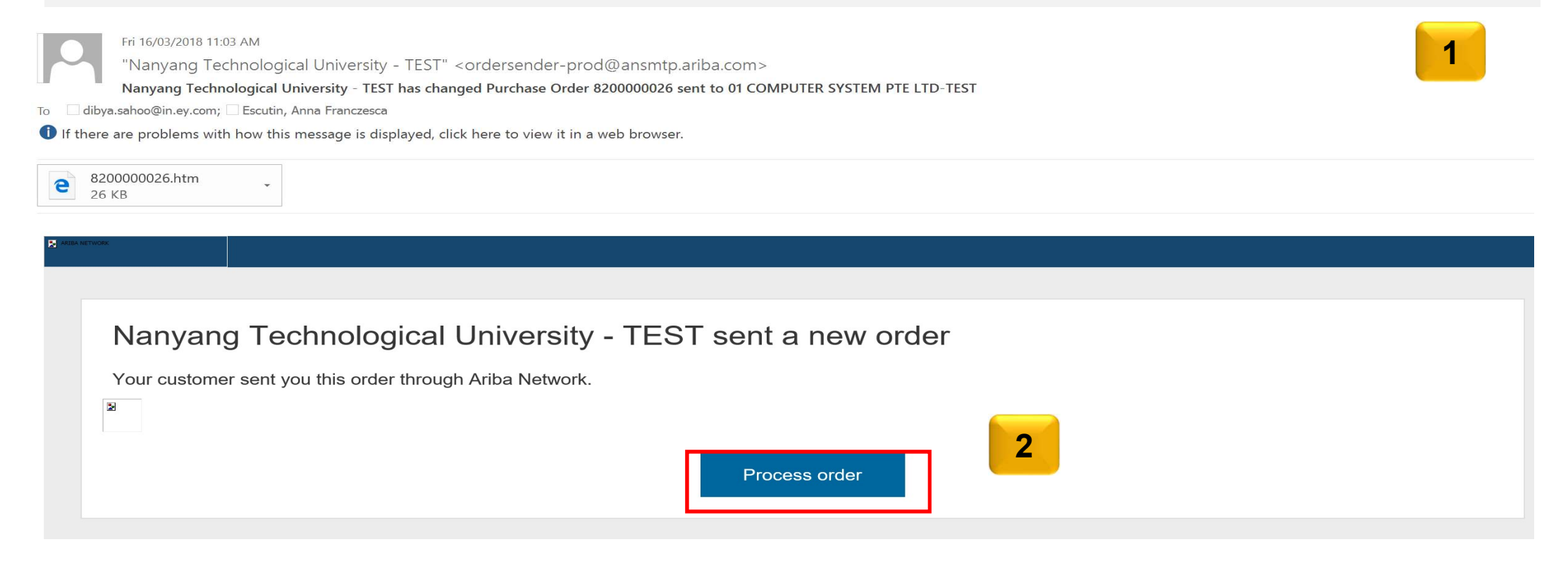

## **Light Account Registration**

- 1. If you are an existing Light Account supplier (transacting with a different customer), click the **Log in** link. The **Ariba Network Login** page will be displayed.
- 2. If you are a new customer, click the **Sign up** button. The **Registration** page will be displayed.

| Ariba Network                                                                                    |                                                                                              |                                                                                                    |
|--------------------------------------------------------------------------------------------------|----------------------------------------------------------------------------------------------|----------------------------------------------------------------------------------------------------|
|                                                                                                  | Join your customer on Ariba Networ<br>2 Sign up<br>Already have an account? Log in           | k!                                                                                                 |
| 200                                                                                              |                                                                                              |                                                                                                    |
| <b>Strengthen relationships</b><br>Collaborate with your customer on the<br>same secure network. | <b>Connect faster</b><br>Exchange documents electronically<br>and streamline communications. | <b>Reach more customers worldwide</b><br>Sign up with Ariba Discovery and<br>increase sales leads. |
|                                                                                                  | Ariba Network light account is <b>Free</b><br>Learn more                                     |                                                                                                    |

## **Light Account Sign Up**

| ter                                                                                                    |               |                                                                                                    |
|----------------------------------------------------------------------------------------------------|---------------|----------------------------------------------------------------------------------------------------|
| npany information                                                                                                    | 2             |                                                                                                    |
| Company name                                                                                                    |               |                                                                                                    |
| ACME Supplier                                                                                                    |               |                                                                                                    |
| Country                                                                                                    |               |                                                                                                    |
| United States (USA)                                                                                                    |               | ~                                                                                                    |
| Address                                                                                                    |               |                                                                                                    |
| El Paso - DA4-2xx                                                                                                    |               | If your company has more than one office, the main office address. You can enter more                                                       |
|                                                                                                    |               | addresses such as your shipping, billing, or<br>other addresses later in your company prof                                                  |
| ZID code                                                                                                    | City          | State                                                                                                    |
| 00000-1804                                                                                                    | FLPaso        | TV                                                                                                    |
| r account informati                                                                                                    | ion 4         |                                                                                                    |
| r account informati                                                                                                    | ion 4         |                                                                                                    |
| r account informati                                                                                                    | ion 4         |                                                                                                    |
| r account informati                                                                                                    | ion 4         |                                                                                                    |
| r account informati                                                                                                    | ion 4         |                                                                                                    |
| r account informati Name First Email Use this email as y                                                                   | ion Last      |                                                                                                    |
| r account informati Name First Email Use this email as y Username                                                          | ion 4<br>Last |                                                                                                    |
| r account informati Name First Email Use this email as y Usemame                                                           | ion 4         |                                                                                                    |
| r account informati Name First Email Use this email as y Usemame Password                                                  | ion 4         |                                                                                                    |
| r account informati Name First Email Use this email as y Usemame Password Enter password                                   | ion 4         | Use 8 or more characters with at least 1 nu<br>We recommend mixing numbers, upper and<br>we have a leader a backford and a second character |
| r account informati Name First Email Use this email as y Username Password Enter password Repeat password                  | ion 4         | Use 8 or more characters with at least 1 nu<br>We recommend mixing numbers, upper and<br>case letters, and special characters               |
| r account informati Name First Email Use this email as y Usemame Password Enter password Repeat password Email orders to * | ion Last      | Use 8 or more characters with at least 1 nu<br>We recommend mixing numbers, upper and<br>case letters, and special characters               |

- 3. On the **Registration** page, the details in the **Company information** section will be auto-populated.
- 4. In the **User Account Information** section, enter the details in all the fields that are marked mandatory.
- 5. Select the **Terms of Use** check-box at the bottom of the page.
- 6. Click the **Register** button. The purchase order detail screen will be displayed.

#### 3. Tell us more about your business

### 5

I have read and agree to the Terms of Use and the Ariba Privacy Statement.

Accepting the Ariba Terms of Use does not create a contract with your customer. It only governs your relationship with Ariba.

By checking the box, you expressly acknowledge and give consent to Ariba for your data entered into this system to be transferred outside the European Union, Russian Federation or other jurisdiction where you are located to Ariba and the computer systems on which the Ariba services are hosted (located in various data centers globally), in accordance with the Ariba Privacy Statement, the Terms of Use, and applicable law.

You have the right to access and modify your personal data from within the application, by contacting the Ariba administrator within your organization or Ariba, Inc. This consent shall be in effect from the moment it has been granted and may be revoked by prior written notice to Ariba. If you are a Russian citizen residing within the Russian Federation, you also expressly confirm that any of your personal data entered or modified in the system has previously been captured by your organization in a separate data repository residing within the Russian federation.

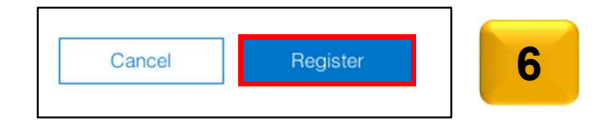

## **Light Account Login**

For all future NTU that you receive from NTU via email:

- Click the **Process Order** button. 1.
- 2. The **Supplier Login** Page will be displayed.
- 3. Enter you **User Name** and **Password** in the respective fields.
- Click the **Login** button. 4.

е 8200000 26 KB

2

- If you have forgotten your password/username\_click the 5.
- 6.

| Having trouble logging in? link.<br>You will be able to retrieve your username or reset your<br>password by following the instructions on the <b>Having</b><br>trouble logging in page.                                                                                                    | Login 4<br>Having trouble logging in?                                                                                                    |
|----------------------------------------------------------------------------------------------------|----------------------------------------------------------------------------------------------------|
| Fit 16/03/2018 11:83 AM         "Nanyang Technological University - TEST" < ordersender-prod@ansmtp.ariba.com>         Nanyang Technological University - TEST has changed Purchase Order & 200000026 sent to 01 COMPUTER SYSTEM PTE LTD-TEST         asaho@in.ey.com       Excutin, Anna Franczesca         are problems with how this message is displayed, click here to view it in a web browser. | Having trouble logging in?                                                                                                    |
| Nanyang Technological University - TEST sent a new order<br>Your customer sent you this order through Ariba Network.                                                                                                    | Please select one:<br>I forgot my username.<br>I forgot my password.<br>I want to log in with a one-time password using the Ariba Supplier mobile app. Learn more |

# **Supplier Login**

2

## **Account Interface**

- 7. The home page will be displayed by default.
- 8. Click the Inbox tab to view the Purchase Orders.
- 9. The Outbox tab is grayed out for Light Account suppliers. If you would like to access the Outbox, you will have to upgrade to a full account. Know more about the benefits of upgrading by clicking the Learn more to Upgrade to Full Account button.

| Ariba  | a Netw    | vork     | Upgrade  | from light account | arn More |
|--------|-----------|----------|----------|--------------------|----------|
| HOME   | INBOX     | OUTBOX   | CATALOGS | ENABLEMENT TASKS   | REPORTS  |
| 7      | 8         |          |          |                    |          |
| Purcha | ase Order | by Amoun | t        |                    |          |
| \$50   |           |          |          |                    |          |

#### To be updated with the latest comparison table LIGHT ACCOUNT FULL ACCOUN FULFILLMENT Skip the emails. Get and Respond to emailed orders using orders and invoices all or features that your customer Network. Orders and invoices requests, like order confirmations, ship notices and invoices / Use CSV uploads to man documents. ~ View up to 50 latest Purchase Order Publish catalogs that deta Catalogs products and services Integrate with your backe Integration through CXML or EDI Access to long-term invoi Legal Archive archiving (regional restric apply) Get reports to track trans Reporting and sales activities ✓ Help Center, phone, chat ✓ Help Center Support form ✓ Free Fees Based on usage By the way, you can use these with any account. SELLING Join our business matchmaking service to get high quality sales Ariba Discovery leads. Fees may apply Attract potential customers with your profile and get invited to auctions ~ Sourcing, Contract Management and other events.

## **Account Interface**

- 10. As a Light Account Supplier you will be able to view only the last 50 transactions.
- 11. If you cannot find the Email to process the document, login to your account.
- 12. Click the Select drop-drown menu in the Orders, Invoices and Payments section on the Home page.
- 13. Select the **Send me a copy to take action** option. An email copy of the order will be sent to you.

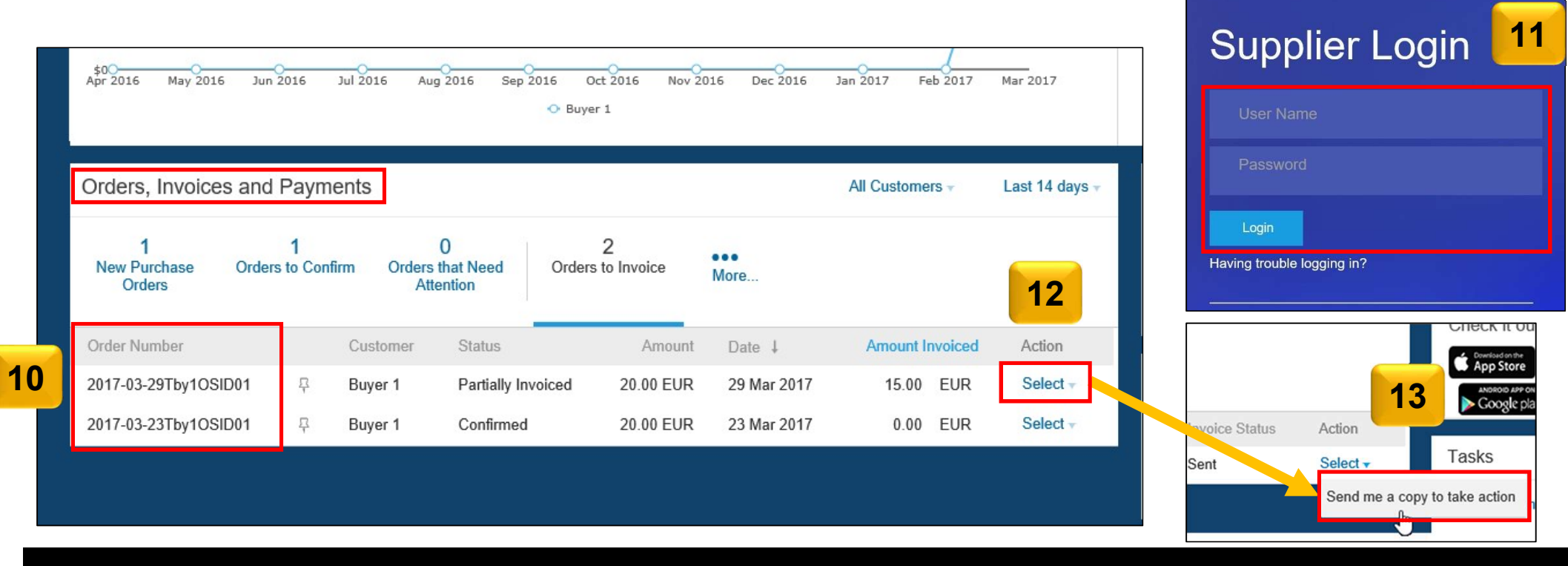